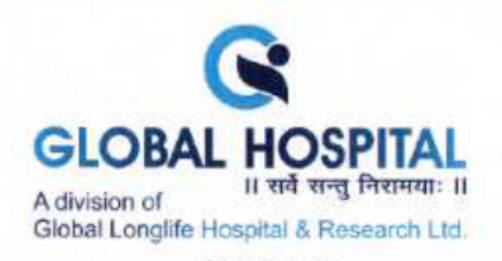

NOTICE IS HEREBY GIVEN THAT THE EXTRA ORDINARY GENERAL MEETING NO. 1/2024-25 OF MEMBERS OF GLOBAL LONGLIFE HOSPITAL AND RESEACH LIMITED ("COMPANY") WILL BE HELD ON TUESDAY, 14<sup>TH</sup> MAY, 2024 AT 11.00 A.M. THROUGH VIDEO CONFERENCING ("VC") / OTHER AUDIO VISUAL MEANS ("OAVM") TO TRANSACT THE FOLLOWING BUSINESSES:

#### 1. TO SALE, LEASE OR OTHERWISE DISPOSE-OFF OF WHOLE OR SUBSTANTIALLY WHOLE OF THE UNDERTAKING OF THE COMPANY AS PER SECTION 180(1)(A) OF THE COMPANIES ACT, 2013

To consider and if thought fit, to pass, with or without modification(s), the following resolution as a **Special Resolution**:

"RESOLVED THAT pursuant to Section 180(1)(a) of the Companies Act, 2013 read with Companies (Management and Administration) Rules, 2014, and subject to other applicable provisions, if any, of the Companies Act, 2013, (including any statutory modification or re-enactment thereof for the time being in force), Memorandum of Association and Articles of Association of the Company and pursuant to Regulation 37A of the Securities and Exchange Board of India (Listing Obligations and Disclosure Requirements) Regulations, 2015 and such other approvals, consents and permissions being obtained from the appropriate authorities to the extent applicable and subject to the approval of Bankers/lenders, the consent of members of the Company be and is hereby accorded to Board of Directors of the Company (herein after referred as "Board") which term shall be deemed to include any Committee which the Board may have constituted or hereinafter constitute from time to time to exercise its powers including the power conferred by this resolution to sale/lease/dispose-off or otherwise deal with the all assets of the Company situated at Global Hospital, Opp. Water Tank, Near AUDA Garden, Bodakdev, Ahmedabad-380054 together with all specified tangible or intangible assets, in relation to the Undertaking on a slump sale basis on an "as is where is" basis to the potential investors/ buyers/ third-parties through various modes including by way of slump sale, asset sale or through other contractual arrangements, or in any other manner as the Board may in its absolute discretion deem fit in the interest of the Company.

**RESOLVED FURTHER THAT** the Board be and is hereby authorised and empowered to decide on the timing, manner and extent of carrying out the aforesaid activities and to negotiate, finalise and execute agreement(s), or documents by whatever name called to settle any questions, difficulties or doubts that may arise in regard to sale and transfer of the Undertaking as Board may in their absolute discretion deem fit and to do all such other acts, deeds, matters and things as Board may deem necessary and/or expedient to give effect to the above Resolution.

**RESOLVED FURTHER THAT** the Board be and is hereby authorized to delegate all or any of the powers herein conferred by this resolution to any Director(s) or to any Committee of Directors or employee(s) or officer(s) of the Company, as it may consider appropriate, to give effect to the aforesaid resolution."

Nr. Bodakdev Garden, Pakwan Cross Road, Nr. Sindhubhavan Road, Off. S.G. Highway, Bodakdev, Ahmedabad-380054. Gujarat • Phone: 079 - 2970 8041 / 2970 8042 / 2970 8043 Email: info@globalhospital.co.in • Website: www.globalhospital.co.in • Managed by: Global Longlife Hospital & Research Ltd. Mobile No.: +91 7575004999 • Helpline No.: +91 97378 04000 • CIN No.: L85110GJ2012PLC068700

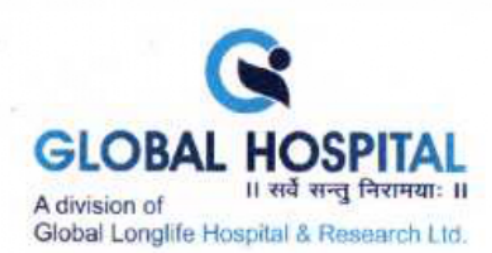

### 2. TO APPOINT STATUTORY AUDITOR AND FIX THEIR REMUNERATION

To consider and if thought fit, to pass with or without modification(s), the following resolution as an Ordinary Resolution:

"RESOLVED THAT pursuant to the provisions of Section 139(8) and all other applicable provisions of the Companies Act, 2013 read with the Companies (Audit and Auditors) Rules, 2014 and regulations made thereunder (including any statutory modification(s) or reenactment(s) thereof for the time being in force) and pursuant to recommendation of Audit Committee and Board of Directors of the Company in it's meeting held on 21<sup>st</sup> March, 2024, M/s. R B Gohil & Co., Chartered Accountants, (FRN – 119360W) be and are hereby appointed as the Statutory Auditors of the Company for the financial year 2023-24 to fill the casual vacancy caused due to resignation of M/s. Karma & Co., LLP, Chartered Accountants, (FRN 127544W/W100376) and they shall hold the office until the conclusion of the ensuing Annual General Meeting, on such terms of engagement including at the remuneration as may be mutually agreed between the Board of Directors of the Company and the Statutory Auditors."

BY ORDER OF THE BOARD OF DIRECTORS FOR, GLOBAL LONGLIFE HOSPITAL AND RESEARCH LIMITED

(Dhruv Spreshkumar Jani) Managing Director DIN: 03154680

Dated: 12/04/2024 Place: Ahmedabad

#### **Registered Office:**

Global Hospital, Opp. Auda garden, Nr. Water Tank, Bodakdev, Ahmedabad -380054

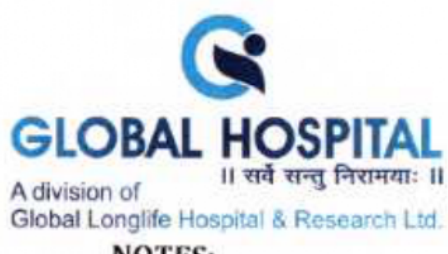

- NOTES:
  - In view of the outbreak of the COVID-19 pandemic, Ministry of Corporate Affairs 1. ("MCA") vide General Circular No. 14/2020 dated April 8, 2020, General Circular No. 17/2020 dated April 13, 2020, General Circular No. 20/2020 dated May 5, 2020, General Circular No. 22/2020 dated June 15, 2020, General Circular No. 33/2020 dated September 28, 2020, General Circular No. 39/2020 dated December 31, 2020, General Circular No. 10/2021 dated June 23, 2021 and General Circular no. 20/2021 dated December 8, 2021, General Circular No. 11/2022 dated 28.12.2022 and General Circular no. 09/2023 dated September 25, 2023 ("MCA Circulars") and Circular No. SEBI/HO/CFD/ CMD1/CIRP/ 2020/79 dated May 12, 2020 and Circular No. SEBI/HO/CFD/ CMD2/CIR/P/ 2021/11 dated January 15, 2021, Circular No. SEBI/HO/CFD/CMD2/CIR/P/2022/62 dated May 13, 2022, Circular No. SEBI/HO/CFD/PoD-2/P/CIR/2023/4 dated January 5, 2023 and Circular No. SEBI/HO/CFD/CFD-PoD-2/P/CIR/2023/167 dated October 07, 2023 issued by the Securities Exchange Board of India ("SEBI Circular") allowed conducting Extra-Ordinary General Meeting ("EGM") through Video Conferencing ("VC") or Other Audio-Visual Means ("OAVM") and dispended the personal presence of the members at the meeting. In terms of the said circulars, the EGM of the members be held through VC/OAVM. Hence, members can attend and participate in the EGM through VC/OAVM only
- The Explanatory Statement pursuant to Section 102 of the Companies Act, 2013 read together with Rule 20 of the Companies (Management and Administration) Rules, 2014 and other applicable provisions, setting out material facts and reasons in relation to the proposed businesses are mentioned in Item No.1 and 2.
- 3. Pursuant to the Circular No. 14/2020 dated April 8, 2020, issued by the Ministry of Corporate Affairs, the facility to appoint proxy to attend and cast vote for the members is not available for this EGM. However, the Body Corporates/ Institutional / Corporate members are entitled to appoint authorised representatives to attend the EGM through VC/ OAVM and participate thereat and cast their votes through e-voting.
- 4. The Members can join the EGM through the VC/OAVM mode 15 minutes before and after the scheduled time of the commencement of the Meeting by following the procedure mentioned in the Notice. The facility of participation at the EGM through VC/OAVM will be made available for 1,000 members on first come first served basis. This will not include large Shareholders (Shareholders holding 2% or more shareholding), Promoters, Institutional Investors, Directors, Key Managerial Personnel, the Chairpersons of the Audit Committee, Nomination and Remuneration Committee and Stakeholders Relationship Committee, Auditors etc. who are allowed to attend the EGM without restriction on account of first come first served basis.

Nr. Bodakdev Garden, Pakwan Cross Road, Nr. Sindhubhavan Road, Off. S.G. Highway, Bodakdev, Ahmedabad-380054. Gujarat • Phone: 079 - 2970 8041 / 2970 8042 / 2970 8043 Email: info@globalhospital.co.in • Website: www.globalhospital.co.in • Managed by: Global Longlife Hospital & Research Ltd. Mobile No.: +91 7575004999 • Helpline No.: +91 97378 04000 • CIN No.: L85110GJ2012PLC068700

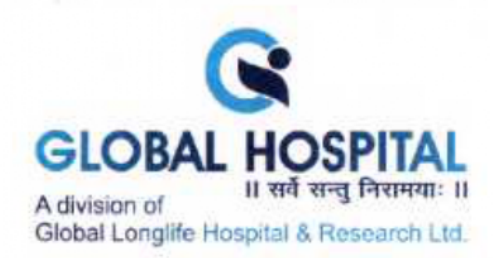

- 5. Members who would like to express their views or ask questions during the EGM may send a request on the email id of the Company at <u>investor@globalhospital.co.in</u> at least 3 (three) working days in advance before scheduled date and time of EGM. The Company reserves the right to restrict the number of questions, order & number of speakers and relevancy of questions for smooth conduct of the EGM.
- 6. Institutional/Corporate Members (i.e. other than individuals/HUF, NRI, etc.) are required to send a scan copy (PDF/JPG format) of relevant Board Resolution/Authorization etc. authorizing its representative to attend the EGM through VC/ OAVM on its behalf and to vote through remote e-voting. The said Resolution/Authorization shall be sent to the Scrutinizer by email at its registered e-mail address: <u>ravi@ravics.com</u>.
- In conformity with MCA circulars, Notice will be sent through electronic means only to those Member(s) whose name appears in the Register of Members/ List of Beneficial Owners of the Company as on Friday, 12th April, 2024.
- Further the Cut-off date for the purpose of remote e-voting and e-voting during the EGM is Tuesday, 7th May, 2024. A person who is not a member as on the cutoff date should treat this Notice for information purpose only
- 9. In compliance with the provisions of Sections 108 Companies Act, 2013 and Rule 20 of the Companies (Management and Administration) Rules, 2014, as amended from time to time and Regulation 44 of the Securities and Exchange Board of India (Listing Obligations and Disclosure Requirements) Regulations, 2015, and the MCA Circulars, the Company provides Members the facility to exercise their right to vote by electronic means through remote e-voting and e-voting during the EGM services provided by National Securities Depository Limited (NSDL). The instructions to be followed by the members for casting their vote through remote e-voting re annexed to this Notice.
- The remote e-voting period shall commence on Saturday, 11<sup>th</sup> May, 2024 at 9.00 a.m. (IST) and shall end on Monday, 13<sup>th</sup> May, 2024 at 05.00 p.m. (IST). Remote evoting shall not be allowed beyond the said date and time.
- 11. The Board of Directors of the Company ("the Board"), has appointed Mr. Ravi Kapoor, Practicing Company Secretary, Ahmedabad (FCS 2587 and CoP No. 2407) as the Scrutiniser, or conducting remote e-voting and e-voting during the EGM process in a fair and transparent manner. The scrutiniser decision on the validity of the vote cast will be final.
- Members attending the EGM through VC/OAVM shall be counted for the purpose of reckoning the quorum under Section 103 of the Act.

Nr. Bodakdev Garden, Pakwan Cross Road, Nr. Sindhubhavan Road, Off. S.G. Highway, Bodakdev, Ahmedabad-380054, Gujarat • Phone: 079 - 2970 8041 / 2970 8042 / 2970 8043 Email: info@globalhospital.co.in • Website: www.globalhospital.co.in • Managed by: Global Longlife Hospital & Research Ltd. Mobile No.: +91 7575004999 • Helpline No.: +91 97378 04000 • CIN No.: L85110GJ2012PLC068700

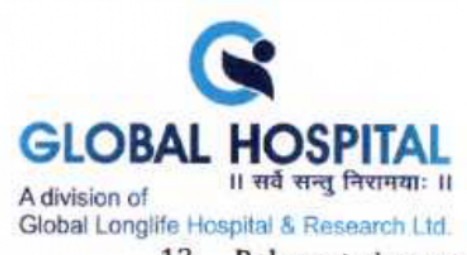

- Relevant documents referred to in the accompanying notice and explanatory statement are open for inspection by the members in electronic mode by requesting through email to the company at <u>investor@globalhospital.co.in</u>
- 14. Since the EOGM will be held through VC / OAVM, the Route Map is not annexed in this Notice.
- 15. The notice of EGM has also been placed on Company's website: <u>www.globalhospital.co.in</u> and NSDL's e voting website i.e. of www.evoting.nsdl.com and will also be available on the website of stock exchanges i.e. <u>www.bseindia.com</u>.
- 16. In case member/s has/had not registered his/her/their email address with the Company/its RTA/Depositories and/or not updated the Bank Account mandate for receipt of dividend, the following instructions to be followed:
  - (a) In case shares are held in physical form:

Kindly send relevant documents to the RTA of the Company in Form ISR-1 available on the RTA's website at https://www.bigshareonline.com/KYCdownloads.html or kindly log on to the website of our Registrar and Share Transfer Agent i.e. Big Share Services Private Limited at www.bigshareonline.com. Click on Investor Services > Email/ Bank detail Registration >Select Company Global Longlife Hospital and Research Limited from drop down menu> fill in the necessary details as required regarding email/mobile no./bank details registration and upload the required documents and thereafter submit the same.

(b) In case the shares are held in dematerialised form:

The member may please contact their Depository Participant ("DP") and register the email address and bank account details in the demat account as per the process followed and advised by the DP.

### THE INSTRUCTIONS FOR MEMBERS FOR REMOTE E-VOTING AND JOINING GENERAL MEETING ARE AS UNDER: -

The remote e-voting period begins on Saturday, 11<sup>th</sup> May, 2024 at 9.00 A.M. (IST) and shall end on Monday, 13<sup>th</sup> May, 2024 at 05.00 P.M The remote e-voting module shall be disabled by NSDL for voting thereafter. The Members, whose names appear in the Register of Members / Beneficial Owners as on the record date (cut-off date) i.e. Tuesday, 7<sup>th</sup> May, 2024, may cast their vote electronically. The voting right of shareholders shall be in proportion to their share in the paid-up equity share capital of the Company as on the cut-off date, being Tuesday, 7<sup>th</sup> May, 2024.

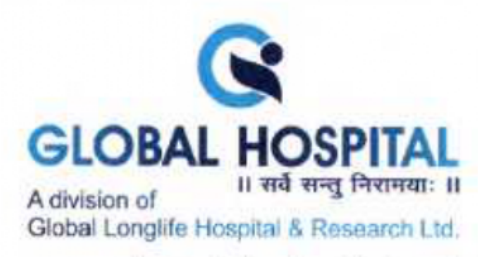

### How do I vote electronically using NSDL e-Voting system?

The way to vote electronically on NSDL e-Voting system consists of "Two Steps" which are mentioned below:

#### Step 1: Access to NSDL e-Voting system

## A) Login method for e-Voting and joining virtual meeting for Individual shareholders holding securities in demat mode

In terms of SEBI circular dated December 9, 2020 on e-Voting facility provided by Listed Companies, Individual shareholders holding securities in demat mode are allowed to vote through their demat account maintained with Depositories and Depository Participants. Shareholders are advised to update their mobile number and email Id in their demat accounts in order to access e-Voting facility.

Login method for Individual shareholders holding securities in demat mode is given below:

| Type of shareholders                                                               | Login Method                                                                                                    |
|------------------------------------------------------------------------------------|----------------------------------------------------------------------------------------------------|
| Individual<br>Shareholders<br>holding<br>securities in<br>demat mode<br>with NSDL. | <ol> <li>Existing IDeAS user can visit the e-Services website of NSDL<br/>Viz. https://eservices.nsdl.com either on a Personal<br/>Computer or on a mobile. On the e-Services home page click<br/>on the "Beneficial Owner" icon under "Login" which is<br/>available under 'IDeAS' section, this will prompt you to<br/>enter your existing User ID and Password. After successful<br/>authentication, you will be able to see e-Voting services<br/>under Value added services. Click on "Access to e-Voting"<br/>under e-Voting services and you will be able to see e-Voting<br/>page. Click on company name or e-Voting service provider<br/>i.e. NSDL and you will be re-directed to e-Voting website of<br/>NSDL for casting your vote during the remote e-Voting<br/>period or joining virtual meeting &amp; voting during the<br/>meeting.</li> <li>If you are not registered for IDeAS e-Services, option to<br/>register is available at https://eservices.nsdl.com. Select<br/>"Register Online for IDeAS Portal" or click at<br/>https://eservices.nsdl.com/SecureWeb/IdeasDirectReg.jsp</li> <li>Visit the e-Voting website of NSDL. Open web browser by<br/>typing the following URL: https://www.evoting.nsdl.com/<br/>either on a Personal Computer or on a mobile. Once the</li> </ol> |

Nr. Bodakdev Garden, Pakwan Cross Road, Nr. Sindhubhavan Road, Off. S.G. Highway, Bodakdev, Ahmedabad-380054. Gujarat • Phone: 079 - 2970 8041 / 2970 8042 / 2970 8043 Email: info@globalhospital.co.in • Website: www.globalhospital.co.in • Managed by: Global Longiife Hospital & Research Ltd. Mobile No.: +91 7575004999 • Helpline No.: +91 97378 04000 • CIN No.: L85110GJ2012PLC068700

|                   | G                        |
|-------------------|--------------------------|
| GLOBA             | L HOSPITAL               |
| A division of     | ॥ सर्वे सन्तु निरामयाः ॥ |
| Global Longlife H | Hospital & Research Ltd. |

home page of e-Voting system is launched, click on the icon "Login" which is available under 'Shareholder/Member' section. A new screen will open. You will have to enter your User ID (i.e. your sixteen digit demat account number hold with NSDL), Password/OTP and a Verification Code as shown on the screen. After successful authentication, you will be redirected to NSDL Depository site wherein you can see e-Voting page. Click on company name or e-Voting service provider i.e. NSDL and you will be redirected to e-Voting website of NSDL for casting your vote during the remote e-Voting period or joining virtual meeting & voting during the meeting.

 Shareholders/Members can also download NSDL Mobile App "NSDL Speede" facility by scanning the QR code mentioned below for seamless voting experience.

NSDL Mobile App is available on

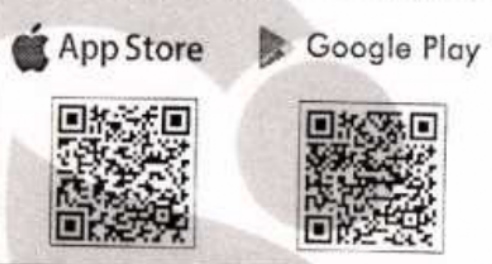

| Individual<br>Shareholders<br>holding<br>securities in<br>demat mode<br>with CDSL | <ol> <li>Users who have opted for CDSL Easi / Easiest facility, can<br/>login through their existing user id and password. Option<br/>will be made available to reach e-Voting page without any<br/>further authentication. The users to login Easi /Easiest are<br/>requested to visit CDSL website www.cdslindia.com and<br/>click on login icon &amp; New System Myeasi Tab and then user<br/>your existing my easi username &amp; password.</li> </ol>                                                                                                    |
|-----------------------------------------------------------------------------------|----------------------------------------------------------------------------------------------------|
|                                                                                   | <ol> <li>After successful login the Easi / Easiest user will be able to see the e-Voting option for eligible companies where the evoting is in progress as per the information provided by company. On clicking the evoting option, the user will be able to see e-Voting page of the e-Voting service provider for casting your vote during the remote e-Voting period or joining virtual meeting &amp; voting during the meeting. Additionally, there is also links provided to access the system of all e-Voting Service Providers, so that the user can visit the e-Voting service providers' website directly.</li> <li>If the user is not registered for Easi/Easiest, option to register is available at CDSL website <u>www.cdslindia.com</u></li> </ol> |

Nr. Bodakdev Garden, Pakwan Cross Road, Nr. Sindhubhavan Road, Off, S.G. Highway, Bodakdev, Ahmedabad-380054. Gujarat • Phone: 079 - 2970 8041 / 2970 8042 / 2970 8043 Email: info@globalhospital.co.in • Website: www.globalhospital.co.in • Managed by: Global Longife Hospital & Research Ltd. Mobile No.: +91 7575004999 • Helpline No.: +91 97378 04000 • CIN No.: L85110GJ2012PLC068700

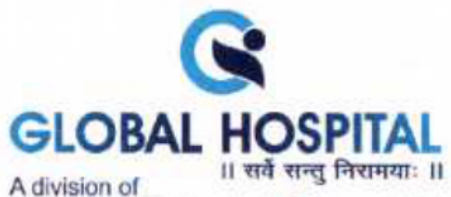

Global Longlife Hespital & Research Ltd

|                                                                                                    | <ul> <li>and click on login &amp; New System Myeasi Tab and then click on registration option.</li> <li>4. Alternatively, the user can directly access e-Voting page by providing Demat Account Number and PAN No. from a e-Voting link available on www.cdslindia.com home page. The system will authenticate the user by sending OTP on registered Mobile &amp; Email as recorded in the Demat Account. After successful authentication, user will be able to see the e-Voting option where the evoting is in progress and also able to directly access the system of all e-Voting Service Providers.</li> </ul>                          |
|----------------------------------------------------------------------------------------------------|----------------------------------------------------------------------------------------------------|
| Individual Shareholders<br>(holding securities in<br>demat mode) login<br>through their<br>depository participants | You can also login using the login credentials of your<br>demat account through your Depository Participant<br>registered with NSDL/CDSL for e-Voting facility. upon<br>logging in, you will be able to see e-Voting option. Click on<br>e-Voting option, you will be redirected to NSDL/CDSL<br>Depository site after successful authentication, wherein<br>you can see e-Voting feature. Click on company name or e-<br>Voting service provider i.e. NSDL and you will be<br>redirected to e-Voting website of NSDL for casting your<br>vote during the remote e-Voting period or joining virtual<br>meeting & voting during the meeting. |

Important note: Members who are unable to retrieve User ID/ Password are advised to use Forget User ID and Forget Password option available at abovementioned website.

Helpdesk for Individual Shareholders holding securities in demat mode for any technical issues related to login through Depository i.e. NSDL and CDSL.

| Login type                                                               | Helpdesk details                                                                                                    |
|--------------------------------------------------------------------------|----------------------------------------------------------------------------------------------------|
| Individual Shareholders holding<br>securities in demat mode with<br>NSDL | Members facing any technical issue in login can<br>contact NSDL helpdesk by sending a request at<br><u>evoting@nsdl.com</u> or call at 022 - 4886 7000                          |
| Individual Shareholders holding<br>securities in demat mode with<br>CDSL | Members facing any technical issue in login can<br>contact CDSL helpdesk by sending a request at<br>helpdesk.evoting@cdslindia.com or contact at<br>toll free no. 1800 22 55 33 |

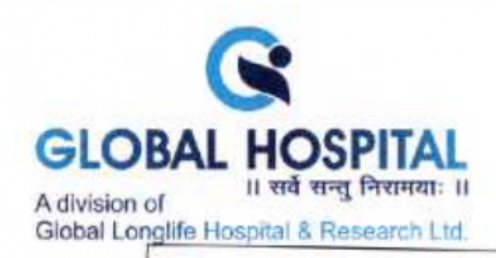

B) Login Method for e-Voting and joining virtual meeting for shareholders other than Individual shareholders holding securities in demat mode and shareholders holding securities in physical mode.

### How to Log-in to NSDL e-Voting website?

- Visit the e-Voting website of NSDL. Open web browser by typing the following URL: https://www.evoting.nsdl.com/ either on a Personal Computer or on a mobile.
- Once the home page of e-Voting system is launched, click on the icon "Login" which is available under 'Shareholder/Member' section.
- 3. A new screen will open. You will have to enter your User ID, your Password/OTP and a Verification Code as shown on the screen. Alternatively, if you are registered for NSDL eservices i.e. IDEAS, you can log-in at <u>https://eservices.nsdl.com/</u> with your existing IDEAS login. Once you log-in to NSDL eservices after using your log-in credentials, click on e-Voting and you can proceed to Step 2 i.e. Cast your vote electronically.

| Manner of holding shares i.e. Demat<br>(NSDL or CDSL) or Physical | Your User ID is:                                                                                                    |  |
|-------------------------------------------------------------------|----------------------------------------------------------------------------------------------------|--|
| a) For Members who hold shares in<br>demat account with NSDL.     | 8 Character DP ID followed by 8 Digit<br>Client ID<br>For example if your DP ID is IN300***<br>and Client ID is 12****** then your user<br>ID is IN300***12*****   |  |
| b) For Members who hold shares in<br>demat account with CDSL.     | 16 Digit Beneficiary ID<br>For example if your Beneficiary ID is<br>12************************************                                                         |  |
| c) For Members holding shares in<br>Physical Form.                | EVEN Number followed by Folio<br>Number registered with the company<br>For example if folio number is 001***<br>and EVEN is 101456 then user ID is<br>101456001*** |  |

4. Your User ID details are given below :

- 5. Password details for shareholders other than Individual shareholders are given below:
  - a) If you are already registered for e-Voting, then you can user your existing password to login and cast your vote.
  - b) If you are using NSDL e-Voting system for the first time, you will need to retrieve the 'initial password' which was communicated to you. Once you retrieve your 'initial password', you need to enter the 'initial password' and the system will force you to change your password.
  - c) How to retrieve your 'initial password'?

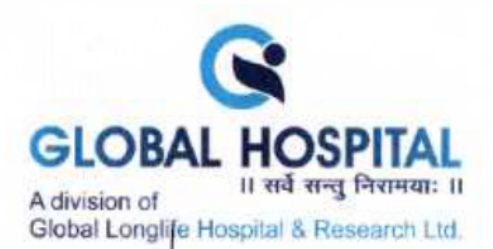

- (i) If your email ID is registered in your demat account or with the company, your 'initial password' is communicated to you on your email ID. Trace the email sent to you from NSDL from your mailbox. Open the email and open the attachment i.e. a .pdf file. Open the .pdf file. The password to open the .pdf file is your 8 digit client ID for NSDL account, last 8 digits of client ID for CDSL account or folio number for shares held in physical form. The .pdf file contains your 'User ID' and your 'initial password'.
- (ii) If your email ID is not registered, please follow steps mentioned below in process for those shareholders whose email ids are not registered.
- If you are unable to retrieve or have not received the "Initial password" or have forgotten your password:
  - a) Click on "Forgot User Details/Password?" (If you are holding shares in your demat account with NSDL or CDSL) option available on www.evoting.nsdl.com.
  - b) <u>Physical User Reset Password?</u>" (If you are holding shares in physical mode) option available on <u>www.evoting.nsdl.com</u>.
  - c) If you are still unable to get the password by aforesaid two options, you can send a request at <u>evoting@nsdl.com</u> mentioning your demat account number/folio number, your PAN, your name and your registered address etc.
  - d) Members can also use the OTP (One Time Password) based login for casting the votes on the e-Voting system of NSDL.
- 7. After entering your password, tick on Agree to "Terms and Conditions" by selecting on the check box.
- 8. Now, you will have to click on "Login" button.
- 9. After you click on the "Login" button, Home page of e-Voting will open.

# Step 2: Cast your vote electronically and join General Meeting on NSDL e-Voting system.

# How to cast your vote electronically and join General Meeting on NSDL e-Voting system?

- After successful login at Step 1, you will be able to see all the companies "EVEN" in which you are holding shares and whose voting cycle and General Meeting is in active status.
- Select "EVEN" of company for which you wish to cast your vote during the remote e-Voting period and casting your vote during the General Meeting. For joining virtual meeting, you need to click on "VC/OAVM" link placed under "Join Meeting".
- 3. Now you are ready for e-Voting as the Voting page opens.
- Cast your vote by selecting appropriate options i.e. assent or dissent, verify/modify the number of shares for which you wish to cast your vote and click on "Submit" and also "Confirm" when prompted.
- 5. Upon confirmation, the message "Vote cast successfully" will be displayed.

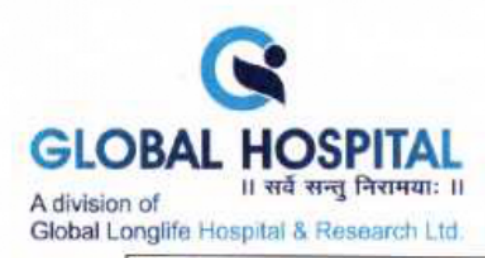

- You can also take the printout of the votes cast by you by clicking on the print option on the confirmation page.
- Once you confirm your vote on the resolution, you will not be allowed to modify your vote.

#### **General Guidelines for shareholders**

- 1. Institutional shareholders (i.e. other than individuals, HUF, NRI etc.) are required to send scanned copy (PDF/JPG Format) of the relevant Board Resolution/ Authority letter etc. with attested specimen signature of the duly authorized signatory(ies) who are authorized to vote, to the Scrutinizer by e-mail to ravi@ravics.com with a copy marked to evoting@nsdl.com. Institutional shareholders (i.e. other than individuals, HUF, NRI etc.) can also upload their Board Resolution / Power of Attorney / Authority Letter etc. by clicking on "Upload Board Resolution / Authority Letter" displayed under "e-Voting" tab in their login.
- 2. It is strongly recommended not to share your password with any other person and take utmost care to keep your password confidential. Login to the e-voting website will be disabled upon five unsuccessful attempts to key in the correct password. In such an event, you will need to go through the "Forgot User Details/Password?" or "Physical User Reset Password?" option available on www.evoting.nsdl.com to reset the password.
- In case of any queries, you may refer the Frequently Asked Questions (FAQs) for Shareholders and e-voting user manual for Shareholders available at the download section of <u>www.evoting.nsdl.com</u> or call on.: 022 - 4886 7000 or send a request to Ms. Pallavi Mhatre at <u>evoting@nsdl.com</u>

Process for those shareholders whose email ids are not registered with the depositories for procuring user id and password and registration of e mail ids for e-voting for the resolutions set out in this notice:

- In case shares are held in physical mode please provide Folio No., Name of shareholder, scanned copy of the share certificate (front and back), PAN (self attested scanned copy of PAN card), AADHAR (self attested scanned copy of Aadhar Card) by email to investor@global.co.in.
- 2. In case shares are held in demat mode, please provide DPID-CLID (16 digit DPID + CLID or 16 digit beneficiary ID), Name, client master or copy of Consolidated Account statement, PAN (self attested scanned copy of PAN card), AADHAR (self attested scanned copy of Aadhar Card) to investor@global.co.in. If you are an individual shareholders holding securities in demat mode, you are requested to refer to the login method explained at step 1 (A) i.e. Login method for e-Voting and joining virtual meeting for Individual shareholders holding securities in demat mode.
- Alternatively shareholder/members may send a request to <u>evoting@nsdl.com</u> for procuring user id and password for e-voting by providing above mentioned documents.

Nr. Bodakdev Garden, Pakwan Cross Road, Nr. Sindhubhavan Road, Off, S.G. Highway, Bodakdev, Ahmedabad-380054. Gujarat • Phone: 079 - 2970 8041 / 2970 8042 / 2970 8043 Email: info@globalhospital.co.in • Website: www.globalhospital.co.in • Managed by: Global Longlife Hospital & Research Ltd. Mobile No.: +91 7575004999 • Helpline No.: +91 97378 04000 • CIN No.: L85110GJ2012PLC068700

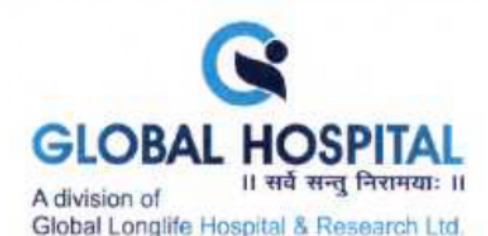

4. In terms of SEBI circular dated December 9, 2020 on e-Voting facility provided by Listed Companies, Individual shareholders holding securities in demat mode are allowed to vote through their demat account maintained with Depositories and Depository Participants. Shareholders are required to update their mobile number and email ID correctly in their demat account in order to access e-Voting facility.

# THE INSTRUCTIONS FOR MEMBERS FOR e-VOTING ON THE DAY OF THE EGM ARE AS UNDER:-

- The procedure for e-Voting on the day of the EGM is same as the instructions mentioned above for remote e-voting.
- Only those Members/ shareholders, who will be present in the EGM through VC/OAVM facility and have not casted their vote on the Resolutions through remote e-Voting and are otherwise not barred from doing so, shall be eligible to vote through e-Voting system in the EGM.
- Members who have voted through Remote e-Voting will be eligible to attend the EGM. However, they will not be eligible to vote at the EGM.
- The details of the person who may be contacted for any grievances connected with the facility for e-Voting on the day of the EGM shall be the same person mentioned for Remote e-voting.

# INSTRUCTIONS FOR MEMBERS FOR ATTENDING THE EGM THROUGH VC/OAVM ARE AS UNDER:

- 1. Member will be provided with a facility to attend the EGM through VC/OAVM through the NSDL e-Voting system. Members may access by following the steps mentioned above for Access to NSDL e-Voting system. After successful login, you can see link of "VC/OAVM" placed under "Join meeting" menu against company name. You are requested to click on VC/OAVM link placed under Join Meeting menu. The link for VC/OAVM will be available in Shareholder/Member login where the EVEN of Company will be displayed. Please note that the members who do not have the User ID and Password for e-Voting or have forgotten the User ID and Password may retrieve the same by following the remote e-Voting instructions mentioned in the notice to avoid last minute rush.
- Members are encouraged to join the Meeting through Laptops for better experience.
- Further Members will be required to allow Camera and use Internet with a good speed to avoid any disturbance during the meeting.
- 4. Please note that Participants Connecting from Mobile Devices or Tablets or through Laptop connecting via Mobile Hotspot may experience Audio/Video loss due to Fluctuation in their respective network. It is therefore recommended to use Stable Wi-Fi or LAN Connection to mitigate any kind of aforesaid glitches.

Shareholders who would like to express their views/have questions may send their questions in advance mentioning their name demat account number/folio number, email id, mobile number at investor@globalhospital.co.in. The same will be replied by the company suitably.

Nr. Bodakdev Garden, Pakwan Cross Road, Nr. Sindhubhavan Road, Off. S.G. Highway. Bodakdev. Ahmedabad-380054. Gujarat • Phone: 079 - 2970 8041 / 2970 8042 / 2970 8043 Email: info@globalhospital.co.in • Website: www.globalhospital.co.in • Managed by: Global Longlife Hospital & Research Ltd. Mobile No.: +91 7575004999 • Helpline No.: +91 97378 04000 • CIN No.: L85110GJ2012PLC068700

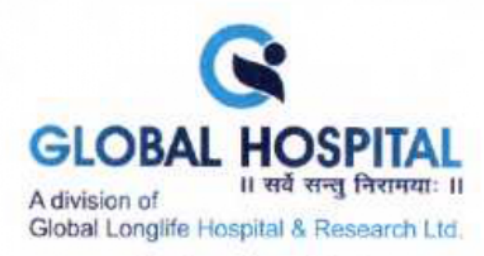

Explanatory Statement pursuant to Section 102 of the Companies Act, 2013 and Secretarial Standard 2 on General Meetings:

#### ITEM NO. 1: TO SALE, LEASE OR OTHERWISE DISPOSE OF WHOLE OR SUBSTANTIALLY WHOLE OF THE UNDERTAKING OF THE COMPANY AS PER SECTION 180(1)(A) OF THE COMPANIES ACT, 2013

After the completion of the Covid period, Company had been carrying out the operations, however with the changing scenario lot of upgradations is required to be carried out. While plans for the same where underway it was realised that the cost of interest and other expenses may lead to un-stability over a period of time. Board while discussing various options was advised to follow the asset light model, under which assets are sold to third party / investors and then can be contracted to carry out on lease/ profit sharing basis. This will give Company sufficient cash on hand to run day to day operations without being worried about the high interest and other capital costs which would be effectively taken over by the purchaser of the assets. Accordingly, the Board of Directors of the Company in its meeting held on 12th April, 2023 has decided to sale/dispose or otherwise deal with the all assets of the Company situated at Global Hospital, Opp. Water Tank, Near AUDA Garden, Bodakdev, Ahmedabad-380054 together with all specified tangible or intangible assets, in relation to the Undertaking on a slump sale basis on an "as is where is" basis to the potential investors/ buyers/ third-parties as the Board may deem fit in the overall interest of all the stakeholders. The net proceeds from the sale of the said assets will be utilized to repay the existing loans and reduce interest burden, and balance will be used for enhancement of working capital of the Company and for general business purpose.

Pursuant to Section 180 (1) (a) of the Companies Act,2013, selling, disposing and leasing of assets amounting to more than twenty percent of the assets of the Company on an aggregate basis during a financial year shall require prior approval of shareholders by way of special resolution. Therefore, the approval of shareholders of Company is being sought for aforesaid transaction.

The sale of the said Undertaking will shift the business strategy towards asset lite which in view of the Board have a positive impact over a period of time. Closing of the Transaction is conditional inter alia upon passing of the Special Resolution by the shareholders of your Company and shall be acted upon only if the votes cast by the public shareholders in favour of the resolution exceed the votes cast by such public shareholders against the resolution.

Your Board of Directors recommend passing of the resolution set out in Item No. 1 of the accompanying Notice as Special Resolution.

None of the Directors and Key Managerial Personnel of the Company and their relatives, is deemed to be concerned or interested in the resolution as set out at item no. 1 of this Notice.

Nr. Bodakdev Garden, Pakwan Cross Road, Nr. Sindhubhavan Road, Off. S.G. Highway, Bodakdev, Ahmedabad-380054. Gujarat • Phone: 079 - 2970 8041 / 2970 8042 / 2970 8043 Email: info@globalhospital.co.in • Website: www.globalhospital.co.in • Managed by: Global Longlife Hospital & Research Ltd. Mobile No.: +91 7575004999 • Helpline No.: +91 97378 04000 • CIN No.: L85110GJ2012PLC068700.

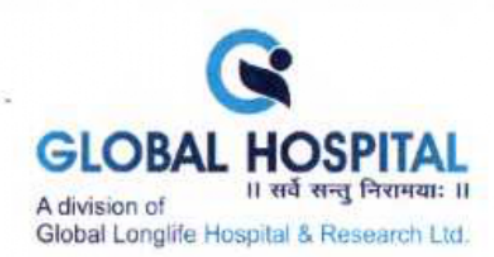

## ITEM NO. 2: TO APPOINT STATUTORY AUDITOR AND FIX THEIR REMUNERATION

On recommendation of Audit Committee of the Company, the Board of Directors of the Company in it's meeting held on 21<sup>st</sup> March, 2024 has appointed M/s. R B Gohil & Co., Chartered Accountants, (FRN – 119360W) as Statutory Auditors of the Company to fill casual vacancy caused due to resignation of M/s. Karma & Co., LLP, Chartered Accountants, (FRN 127544W/W100376) as a Statutory Auditors of the Company.

Pursuant to the provisions of Section 139(8) of the Companies Act, 2013 the above appointment of M/s. R B Gohil & Co., Chartered Accountants, (FRN – 119360W) as Statutory Auditors of the Company shall also be approved by the company at a general meeting convened within three months of the recommendation of the Board and he shall hold the office till the conclusion of the next annual general meeting.

Accordingly, the Board has proposed the members to pass ordinary resolution for appointment of M/s. R B Gohil & Co., Chartered Accountants, (FRN – 119360W) as Statutory Auditors of the Company who shall hold the office till the conclusion of ensuing Annual General Meeting to be held for the financial year ended on 31<sup>st</sup> March, 2024. The said Auditors have conveyed their consent to be appointed as Statutory Auditors of the Company along with confirmation that their appointment if made by the members, would be within the limits prescribed under the Companies Act, 2013. Proposed fees payable to the Statutory Auditors will be as mutually decided by the Board and Auditors.

Your Board of Directors recommend passing of the resolution set out in Item No. 2 of the accompanying Notice as an Ordinary Resolution.

None of the Directors and Key Managerial Personnel of the Company and their relatives, is deemed to be concerned or interested in the resolution as set out at item no. 2 of this Notice.

> BY ORDER OF THE BOARD OF DIRECTORS FOR, GLOBAL LONGLIFE HOSPITAL AND RESEARCH LIMITED

> > (Dhrac Sureshkumar Jani) Managing Director DIN: 03154680

Dated: 12/04/2024 Place: Ahmedabad

<u>Registered Office:</u> Global Hospital, Opp. Auda garden,

Nr. Water Tank, Bodakdev, Ahmedabad -380054

Nr. Bodakdev Garden, Pakwan Cross Road, Nr. Sindhubhavan Road, Off. S.G. Highway, Bodakdev, Ahmedabad-380054. Gujarat • Phone: 079 - 2970 8041 / 2970 8042 / 2970 8043 Email: info@globalhospital.co.in • Website: www.globalhospital.co.in • Managed by: Global Longlife Hospital & Research Ltd. Mobile No.: +91 7575004999 • Helpline No.: +91 97378 04000 • CIN No.: L85110GJ2012PLC068700